## HATS Toolkit 7.1 with the IBM WebFacing Tool

## Create an Application Bridge between WebFacing and an EGL application.

Hands-On Tutorial

## Table of contents

| Introduction:                                                                    | 3     |
|----------------------------------------------------------------------------------|-------|
| System requirements:                                                             | 4     |
| Estimated time required:                                                         | 4     |
| Prerequisites:                                                                   | 4     |
| Hands-on:                                                                        | 5     |
| Hands-on 1: Setting up the WebFacing and EGL projects                            | 6     |
| Step 1: Importing the WebFacing and EGL projects.                                | 6     |
| Hands-on 2: Creating a connection to your i5/OS, restoring the save file and set | tting |
| up the WebFacing connection.                                                     | 7     |
| Step 1: Restoring the save file.                                                 | 7     |
| Step 2: Specify the i5/OS host name for the WebFacing project                    | 9     |
| Hands-on 3: Setting up the database connection for the EGL project               | 10    |
| Step 1: Creating the database connection                                         | 10    |
| Hands-on 3 checkpoint:                                                           | 12    |
| Hands-on 4: Application Bridge Web Setting                                       | 13    |
| Step 1: Adding Application Bridge Web Setting                                    | 13    |
| Hands-on 4 checkpoint:                                                           | 15    |
| Hands-on 5: Adding display elements to the EGL Web page                          | 16    |
| Step 1: Adding the display elements.                                             | 16    |
| Step 2: Displaying the data on the Web page                                      | 17    |
| Hands-on 6: Setting up the EGL project for the Application Bridge Scenario 1     | 19    |
| Step 1: Adding the EGL code                                                      | 19    |
| Step 2: Binding the returnToWebFacing function to the Web page                   | 23    |
| Hands-on 7: Testing the Application Bridge Scenario 1                            | 23    |
| Step 1: Running the Application.                                                 | 23    |
| Hands-on 7 checkpoint:                                                           | 25    |
| Hands-on 8: Setting up the Application Bridge Scenario 2.                        | 26    |
| Step 1: Adding the EGL code                                                      | 26    |
| Hands-on 9: Testing the Application Bridge Scenario 2                            | 26    |
| Step 1: Running the application.                                                 | 26    |
| Hands-on 9 checkpoint:                                                           | 28    |
| Tutorial checkpoint:                                                             | 28    |
| Troubleshooting tips:                                                            | 28    |

#### Introduction:

The IBM WebFacing Tool in Host Access Transformation Services (HATS) for System i toolkit allows you to convert the user interface of your i5/OS business applications into a Web user interface. Your converted i5/OS DDS display file source members are deployed as a Web application that communicates with your original program logic when accessed from a browser. The development-time conversion of your DDS application allows you to further develop and customize your application interface and integrate it with Web technologies.

With HATS, you can create HATS projects to transform your critical business applications on the host into Web or rich client applications. The interoperability feature of the HATS toolkit allows you to easily integrate your WebFacing and HATS Web applications when running on the Web.

You may also want to further enhance your i5/OS applications by converting part of your application into a Web application such as EGL. In this case, you can use the **Application Bridge feature** of WebFacing, which allows you to pass data between Web applications such as EGL and HATS or WebFacing applications so that you can take your i5/OS applications even further into modern technology. This goes beyond just getting data from i5/OS in a Web application using database access or by calling a batch program. It allows you to link your new Web application to an interactive i5/OS application and share data.

This tutorial will demonstrate how to setup and use an Application Bridge between WebFacing and an EGL application. The concepts learned in this tutorial can also be applied to HATS applications and is not limited to EGL Web applications. That is you can use the Application Bridge between WebFacing or HATS and an EGL application or any other Web application.

### System requirements:

To complete this tutorial you need to have the following tools and components installed:

- IBM Host Access Transformation Services (HATS) for System i V 7.1 product with the WebFacing tool installed and all software updates through the IBM Installation Manager.
- Rational Business Developer (RBD) V 7.1 and Enterprise Generation Language (EGL).
- Rational Developer for System i (RDi)
- i5/OS® V5R3 or greater is required.

**Estimated time required:** Around 90 minutes.

## **Prerequisites:**

- Basic Microsoft<sup>®</sup> Windows operations
- Basic knowledge of how Web applications work.
- The WebFacing server must be running on your i5/OS. Verify that jobs QQFWFSVR and QQFVTSVR are running. This is done by using the WRKACTJOB JOB(QQF\*) command in a 5250 session.
   If it is not started use the STRTCPSVR \*webfacing command to start it. Make sure the user ID starting the WebFacing server has \*USE authority for \*PUBLIC user for object type \*LIB and object type \*OUTQ.

### Hands-on:

In this tutorial you will learn how to build an Application Bridge between WebFacing and an EGL application. You can then use this bridge to communicate or pass data between the two applications.

There are two scenarios applicable to this bridge:

 Scenario 1: WebFacing calls EGL application with data and EGL returns control to WebFacing with data

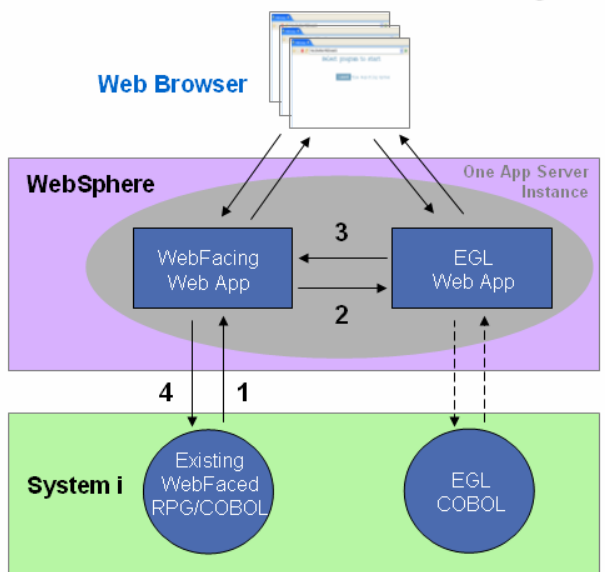

When WebFacing Web application is running:

- 1. The host application on System i writes a new DDS record with data
- WebFacing sends data using request attributes on a forward call to EGL
- 3. EGL returns control to WebFacing with data updates
- 4. WebFacing returns data back to the host application on System i
- Scenario 2: EGL calls WebFacing application and WebFacing returns control to EGL with data

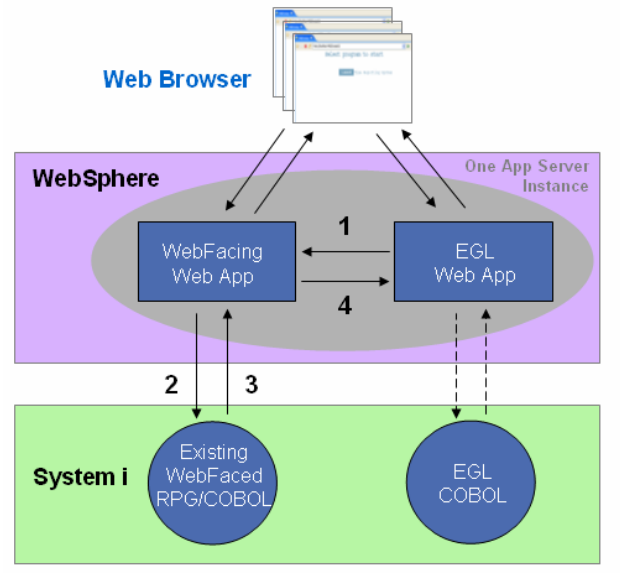

When EGL Web application is running:

- EGL calls WebFacing Web application through programmatic invocation
- WebFacing invokes the host application on System i
- 3. The host application on System i writes a new DDS record with FRCDTA keyword specified and then terminates the application
- 4. WebFacing returns data and control back to EGL using forward

In this tutorial for:

- Scenario 1: WebFacing will pass some customer details to the EGL application. The EGL application will then do a search in the database for the customer and return some additional customer details to the WebFacing application.
- Scenario 2: This is as simple as invoking a WebFacing job using programmatic invocation. WebFacing will then return data and control back to the EGL application using a linkage record.

WebFacing sends data and transfers control to the EGL application when the System i program does a write on a WebFaced linkage record.

You will learn how to create a linkage record, the WebFacing interface for the Application Bridge. You will then run the projects that you have set up and will be able to see the Application Bridge flow.

NOTE: If you face difficulty in any part of the tutorial refer to the Troubleshooting section at the end of the tutorial. Some common problems and their solutions have been documented there.

If you want to look up more information on EGL or WebFacing, refer to the Help Contents or the Tutorials Gallery in the product.

The EGL part of this tutorial builds upon the tutorial "Build a JSF search page with EGL". You can find more information for it in the Tutorials Gallery.

## Hands-on 1: Setting up the WebFacing and EGL projects.

In this Hands-on you will set up the WebFacing and EGL projects necessary to run the tutorial.

## **Step 1: Importing the WebFacing and EGL projects.**

- 1. Download and save the **WFEGLTutorial.zip** file to your local file system.
- Open HATS Toolkit 7.1 using a new workspace.
   On the desktop task bar click Start > Programs > IBM Software
   Development Platform > IBM Rational HATS 7.1 > HATS Toolkit 7.1
- 3. Import the projects from the project interchange file. Choose **File > Import**, and then choose **Other > Project Interchange**.
- 4. Click Next.
- 5. Browse to the location where you stored the project interchange

- 6. Select **All** projects and click **Finish**.
- 7. If you get this window choose Later.

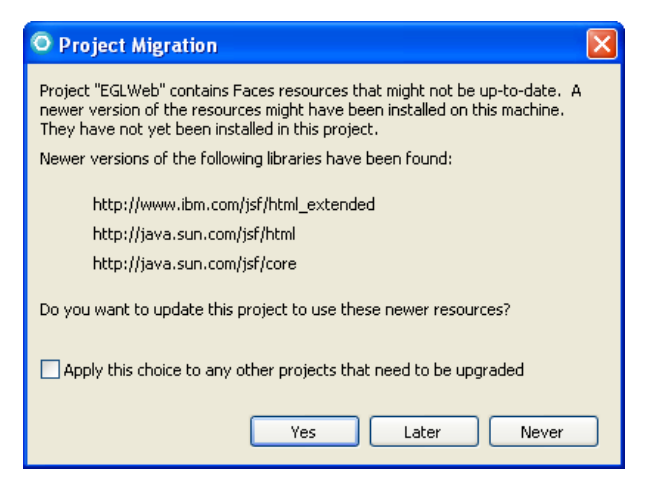

NOTE: There will be some errors in the EGL project. The errors will go away when you are done setting up the project.

# Hands-on 2: Creating a connection to your i5/OS, restoring the save file and setting up the WebFacing connection.

## Step 1: Restoring the save file.

In this Hands-on you will create a connection to your i5/OS and restore the save file that contains the display file source and the program source.

- 1. In the **Navigator** view, expand the **WebFacingWeb** project.
- 2. Right click the **WFEGLTUT.savf** save file and select **Restore on i5/OS**.
- 3. In the "Specify the i5/OS server to restore to:" section click on the **New** button to create a new connection.
- 4. Click **Next** on the Name personal profile page.
- 5. On the Remote i5/OS connection page, first enter the Host Name of your i5/OS.
- 6. Then enter the connection name as **System i**.
- 7. The New connection window looks like this:

| O New                                   |                         |
|-----------------------------------------|-------------------------|
| Remote i5/OS S<br>Define connection inf | ystem Connection        |
| Parent profile:                         | wftest7                 |
| Connection name:                        | System i                |
| Host name:                              | Your Host Name          |
| Description:                            |                         |
| Verify host nam                         | e                       |
| ? < Ba                                  | ck Next > Finish Cancel |

- 8. Click **Finish**.
- 9. In the **Saved from library** enter **WFEGLTUT**.
- 10. In the **Restore to library** enter **WFEGLTUT**.
- 11. The Restore i5/OS Save File looks like this:

| O Restore i5/0                          | S Save File 🛛 🛛 🔀    |  |  |  |
|-----------------------------------------|----------------------|--|--|--|
| Specify the i5/OS server to restore to: |                      |  |  |  |
| i5/05 connection:                       | System i 🛛 🖌 New     |  |  |  |
|                                         |                      |  |  |  |
| Specify how the sa                      | we file was created: |  |  |  |
| Saved objects                           | 💽 Saved library      |  |  |  |
|                                         |                      |  |  |  |
| Specify the save fil                    | le to upload to:     |  |  |  |
| Save file library:                      | QRSETEMP V Browse    |  |  |  |
| Save file name:                         | WFEGLTUT             |  |  |  |
|                                         |                      |  |  |  |
| Specify the library                     | to restore to:       |  |  |  |
| Saved from library:                     | : WFEGLTUT V Browse  |  |  |  |
| Restore to library:                     | WFEGLTUT             |  |  |  |
|                                         |                      |  |  |  |
| Prompt restore command                  |                      |  |  |  |
|                                         |                      |  |  |  |
|                                         |                      |  |  |  |
|                                         | OK Cancel            |  |  |  |
|                                         |                      |  |  |  |
|                                         |                      |  |  |  |

- 12. Click **OK** to restore the library.
- 13. Enter user ID and password to the i5/OS when prompted.
- 14. You may be prompted QRSETEMP does not exist. Create it? Click Yes.
- 15. You should see an information window to indicate that the library is restored properly on the i5/OS.
- 16. Important Note: You need to change the initial library list associated with the

user profile used for the WebFacing application to include library WFEGLTUT.

#### Step 2: Specify the i5/OS host name for the WebFacing project.

The WebFacing project needs the i5/OS credentials to be able to communicate with it. Follow the steps below to specify your i5/OS host name for your WebFacing project.

- Open the WebFacing perspective by selecting, Window > Open Perspective > Other... > WebFacing.
- 2. In the WebFacing Projects Explorer view right click on the **WebFacingWeb** project and select **Properties**.
- 3. On the Project properties page under Run Time->Project, click on **Change...** (on the right beside **Host port**).

| O Properties for WebFacing                                                                                                    | Veb 🧧     |
|----------------------------------------------------------------------------------------------------|-----------|
| Conversion     Command Key Recognition     Key Button Labels     Edit Code Options     MNUDDS Options     XML Record Metadata     Run Time     Project     CALL WFEGLTUT/PAYF     DDS Object Mappings     J2EE     Command Key Actions     System Screens     Style     DDS Field Color     DDS Field Display Attribute     Window     Subfile     Command Keys | Project   |
|                                                                                                    |           |
| 0                                                                                                    | OK Cancel |

- 4. In the Host Selection window click on **Edit**.
- 5. In the Host name text box enter the host name of your i5/OS.

| O Host Selecti                         | on 🗙                                                           |
|----------------------------------------|----------------------------------------------------------------|
| Select a host nam<br>table, use the Ad | e and port for the project. If the required host is not in the |
| Host name<br>System i                  | Host name: Your Host Name                                      |
|                                        | Host port: 4004                                                |
|                                        | Add                                                            |
|                                        | OK Cancel Deleta                                               |
|                                        |                                                                |
|                                        |                                                                |
|                                        |                                                                |
|                                        | OK Cancel                                                      |

- 6. Click **OK** to close the Edit Host window.
- 7. Again click **OK** to close the Host Selection window.
- 8. Again click **OK** to close the WebFacing Project properties page.

## Hands-on 3: Setting up the database connection for the EGL project.

In this Hands-on, you will setup a database connection for a database that has already been imported into the EGL project for you.

This connection will enable your EGL application to connect to the database both when you design the application (the design-time connection) and when you run the application on the server (the run-time connection).

## Step 1: Creating the database connection

- In the Navigator view, right-click the EGLWeb project and then click Properties.
- 2. In the Properties window, click EGL Runtime Data Source.
- 3. On the EGL Runtime Data Source page, select **Load values from a data tools connection** and then click New. The **New Connection** window opens.
- 4. In the New Connection window, under Select a database manager, expand **Derby** and click **10.1**.
- In the Database location field, select the following folder: workspace-location/EGLWeb/WebContent/EGLDerbyR7, where workspace-location is the location of your workspace. You do not need to change the User ID or Password fields.
- 6. In the **Class location field**, enter the path to the file derby.jar.

For your convenience the derby.jar has been place in your EGL project, so the path to it is *workspace-location*\EGLWeb\derby.jar

There are other several ways you can find this file:

- If you have installed IBM<sup>®</sup> WebSphere Application Server, version 6.1, you can use the version of Derby that is included with the server. Look for derby.jar in the following folder: install\_location/runtimes/base\_v61/derby/lib
- If you have installed database tools along with your product, you may be able to find the file in the following location: shared\_resources/plugins/com.ibm.datatools.db2.cloudscape.driver\_ve rsion/driver

### shared\_resources

The shared resources directory for your product, such as C:\Program Files\IBM\SDP70Shared on a Windows system or /opt/IBM/SDP70Shared on a Linux system. If you installed and

kept a previous version of an IBM product containing EGL before installing your current product, you may need to specify the shared resources directory that was set up in the earlier install.

#### version

The installed version of the plug-in, including three numbers separated by periods, a string separator, and the date and time that the plug-in was built; for example, 7.0.0.RFB\_20070120\_1300. If more than one is present, use the one with the most recent version number, unless you have a reason to use an older version.

- If you cannot find the file in the previous two locations, try searching for the derby.jar file in your product installation directory. Different installations may have the file in different locations.
- If you cannot find the file on your computer, you can download the file directly from the Derby Web site: <u>http://db.apache.org/derby/</u>.
   You will need to download the most recently released version of Derby and extract the derby.jar file to a place on your computer.

The New Connection window looks like this, with your own workspace and location information in the Database location and Class location fields:

| elect a database manage                                                                       | er:                                                                                                    |                                                                                                    |
|-----------------------------------------------------------------------------------------------|----------------------------------------------------------------------------------------------------|----------------------------------------------------------------------------------------------------|
| Cloudscape     DB2 UDB     DB2 UDB (Series     DB2 UDB zSeries     Deb2 UDB zSeries     Derby | JDBC driver: Derby<br>Connection URL del<br>Database location:<br>Create the dat.<br>Upgrade the dat<br>JDBC driver class:<br>Class location:<br>Connection URL: | Embedded JDBC Driver<br>tails<br>\EGLWeb\WebContent\EGLDerbyR7<br>abase if required<br>atabase to the current version<br>org.apache.derby.jdbc.EmbeddedDrive<br>db-derby-10.1.2.1-bin\lib\derby.jar<br>ace\EGLWeb\WebContent\EGLDerbyR7 |
| User information User ID: Administrat Password: Iest Connection                               | or 💌                                                                                                    |                                                                                                    |

7. Click **Finish**. The new connection is created and the necessary information for the connection is filled into the fields below:

| EGL Runtime Data Source                                                                                                    | ⇔ + +                                                       |
|----------------------------------------------------------------------------------------------------|-------------------------------------------------------------|
| Enter the information that is used to co<br>Cond values from a data tools or<br><u>Connection</u> : <u>EGLDerbyR7</u><br>Connectify values manually | nnect to a database at runtime.<br>onnection                |
|                                                                                                    | jdbc/EGLDerbyR7                                             |
| JNDI name                                                                                                    | jdbc/EGLDerbyR7                                             |
| Data source requires a userid                                                                                                    | and password to obtain a connection                         |
| Password:                                                                                                    | Administrator                                               |
| Deploy database and connect                                                                                                    | ion properties when application is run on unit test server. |
| DB vendor name:                                                                                                    | Derby                                                       |
| Data source classname:                                                                                                    | org.apache.derby.jdbc.EmbeddedConnectionPoolDataSol 💌       |
| Database name:                                                                                                    | EGLDerbyR7                                                  |
| Class Location:                                                                                                    | D:\Program Files\db-derby-10.2.2.0-bin\lib\derby.jar        |
| Database location (optional):                                                                                                    | C:\workspace\EGLWeb\WebContent\EGLDerbyR7                   |
| Server name (optional):                                                                                                    | derby:C:\workspace\EGLWeb\WebContent\EGLDerbyR7             |
| Dest surpher (estimative                                                                                                    | r                                                           |

Most of this connection information comes from the information that you entered in the New Connection window. In addition, EGL has given this connection a *JNDI name*, which is an identifier for the connection. By default, the JNDI name is jdbc/EGLDerbyR7, based on the name of the database. The application will use this name to access the database connection at run time.

- 8. Click OK.
- 9. You may see a window asking if you want to update the information in the project's build descriptor options based on this connection. If you see this window, click **Yes**.

#### Hands-on 3 checkpoint:

In this Hands-on, you set up a database connection for the project. When you used the EGL Runtime Data Source page of the project's Properties window, you first created a design-time connection to the database using the workbench's data tools. EGL used the information in this design-time connection to create a matching connection to be used at run time for the WebSphere Application Server. In this case, the changes EGL made to your projects include:

- EGL set the values of certain database-related build descriptor options, as explained earlier in the Hands-on.
- EGL created a *JNDI name* to use as a name for the connection. By default, the JNDI name created for your project is jdbc/EGLDerbyR7, based on the name of the database.
- EGL added a *data source* to the EAR project's deployment descriptor. This data source associates the JNDI name with the database itself. Now, other

projects acting as modules within this EAR project can access the database through the JNDI name.

• EGL added a resource reference to that JNDI name in the EGLWeb project's Web deployment descriptor. Now the EGLWeb project can use the data source defined in the EAR project, using the JNDI name.

| References                                               |                                                                                  | ł                                                                              |
|----------------------------------------------------------|----------------------------------------------------------------------------------|--------------------------------------------------------------------------------|
| References                                               |                                                                                  |                                                                                |
| This web application references the following resources: | Name:<br>Description:                                                            | jdbc/EGLDerbyR7<br>Auto Generated - SE                                         |
|                                                          | Type:<br>Authentication:                                                         | javax.sql.DataSourc 👻<br>Container 🗸                                           |
|                                                          | Sharing scope:                                                                   | Shareable                                                                      |
|                                                          |                                                                                  |                                                                                |
|                                                          | - WohCohr                                                                        | wo Bindings                                                                    |
|                                                          | • WebSphe<br>The following a<br>properties for                                   | ere Bindings                                                                   |
| Add                                                      | • WebSphe<br>The following a<br>properties for<br>JNDI name: J<br>JAAS login cor | ere Bindings<br>are binding<br>the WebSphere<br>dbc/EGLDerbyR7<br>ifiguration: |

Note: If the projects are deployed to another machine the database connection will need to be setup again.

## Hands-on 4: Application Bridge Web Setting.

## Step 1: Adding Application Bridge Web Setting.

In this Hands-on you will setup the interface needed in a WebFacing project to enable an application bridge between WebFacing and an EGL application.

1. Under the DDS folder in the WebFacing Projects view, open the **EGLLINK** display file. By double clicking on it.

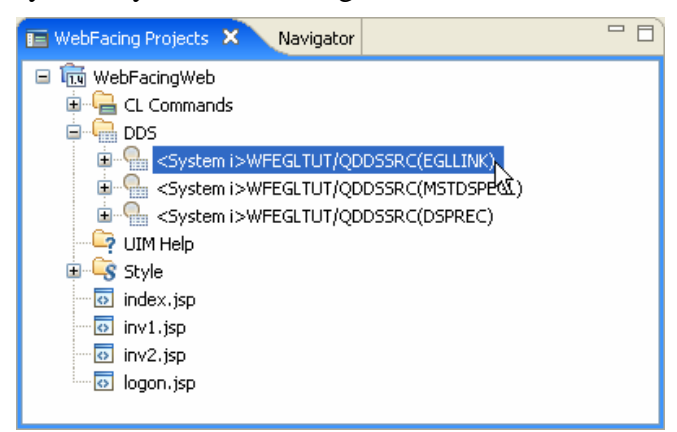

2. You may need to enter the user ID and password for you System i profile.

- 3. Currently the display file source is empty. You will be adding two new records for the two scenarios described for the Application Bridge in the introduction of this tutorial.
- Create a new record in the EGLLINK display file with the record name LINKSCEN1. This record will be used for transferring control and data to EGL and returning data to WebFacing for scenario 1.
- 5. Under the DDS folder in the WebFacing Projects view, open the **DSPREC** display file by double clicking on it.
- Copy the fields defined under the record DSPREC in this file with Usage (Column 38) B (Both) and paste them under record LINKSCEN1 in the EGLLINK display file.
- 7. Change the **Usage** of all the fields under record LINKSCEN1 from **B** to **H** (Hidden).
- 8. The record **LINKSCEN1** looks like this:

| A | R LINKSCEN1 |      |   |
|---|-------------|------|---|
| A | LASTNAME    | 10A  | н |
| A | STATE       | 2 A  | н |
| A | PHONE       | 13 A | н |
| A | POSTALCD    | 5N   | н |

- 9. Now you will add a record level Web Setting to define that this record is to be used as a linkage record for the Application Bridge.
- 10. Click on the record **LINKSCEN1** in the editor, this will display the Web Settings that can be specified for this record in the **Web Settings** Tab found at the bottom of the workbench (Click on the Web Settings view at the bottom of the workbench if it is not in focus)
- 11. In the **Web Settings** tab choose **Application bridge** and **select** the **Use this** record for the application bridge parameters.

12. In the Target application URL enter the URL of your application in this format: /appContextRoot/appEntryPoint
For the tutorial the context root of the EGL project is EGLWeb and the entry point in the EGL application for scenario 1 is customersearch.faces
Thus the Target application URL would be
/EGLWeb/customersearch.faces
Note: The entry point for the EGL application is actually a customersearch.jsp Web page. As it is a JSF page you specify it as

- customersearch.faces
- 13. The Web Setting looks like this:

| Thumbnails Styles Colors                      | s Links Servers 🛞 Web Settings 🛛 Console         |                                                                                                    |
|-----------------------------------------------|--------------------------------------------------|----------------------------------------------------------------------------------------------------|
| E . VINKSCEN1<br>Wey lat<br>Insert<br>Applica | abels and key order<br>: script<br>:ation bridge | Application bridge Use this record for linkage parameters Target application URL: /EGLWeb/customersearch.faces |

- 14. Now you will add a Record for scenario 2. Create a record with the record name **LINKSCEN2**. For Scenario 2 FRCDTA keyword must be specified on the record in addition to the Application bridge WebSetting.
- 15. Copy all the hidden fields from record LINKSCEN1 to LINKSCEN2.
- 16. Add the **FRCDTA** keyword on the record **LINKSCEN2**.
- 17. Add an Application bridge Web Setting for the **LINKSCEN2** record with the Target Application URL: /**EGLWeb/invokewebfacing.faces**.
- 18. The LINKSCEN2 record looks like this:

| A                 | R LINKSCEN2     |          |              |
|-------------------|-----------------|----------|--------------|
| A                 |                 |          | FRCDTA       |
| A                 | LASTNAME        | 10A      | H            |
| A                 | STATE           | 2 A      | H            |
| A                 | PHONE           | 13 A     | H            |
| A                 | POSTALCD        | 5N       | H            |
| <b>≜</b> *%%WB 42 | REC /EGLWeb/inv | zokeweb: | facing.faces |

19. NOTE: The updated display file source has already been compiled for i5/OS and was present in the save file that you had restored. The display file source has also been converted in WebFacing. So you do not have to compile or convert it for the Tutorial. The sole purpose of the above checkpoint is to show you how to create a linkage record.

#### Hands-on 4 checkpoint:

You can specify an Application bridge Web Setting on any record with all hidden fields. You can then use this record for scenario 1, that is, when you do a WRITE of this linkage record, WebFacing will forward control and data to an EGL application. The WRITE should be followed by a READ on this record, so that the System i application can get the updated data. When the EGL application returns control to WebFacing, the data returned by EGL will be copied to the linkage record by WebFacing.

For scenario 2 you need to specify the FRCDTA keyword along with the Application bridge Web Setting on the linkage record to return data and control back to the EGL application after a WebFacing Application is invoked using programmatic invocation.

## Hands-on 5: Adding display elements to the EGL Web page.

In this Hands-on you will add display elements that will be used to display the data that would be returned to WebFacing.

## **Step 1: Adding the display elements.**

- Open the EGL perspective by selecting Window > Open Perspective > Other... > EGL.
- 2. Open **customersearch.jsp** found under **EGLWeb** > **WebContent** by double clicking on it.
- 3. Place cursor at the end, after the horizontal rule and hit Enter three times. After the first line break enter text "Data for WebFacing" as shown below.

| 🔯 *customersearch.jsp 🗙                                                                        |   |          | -        |   |
|------------------------------------------------------------------------------------------------|---|----------|----------|---|
| customersearch.js<br>EGLWeb/WebContent/customersearch.jsp                                      | - | h:form 🝷 | Standard | • |
|                                                                                                |   |          |          |   |
| <sup>III</sup> EGL Customer Search Page <sub>₽</sub>                                           |   |          |          |   |
| LastName: [(LastName} ubc<br>State: {State} ubc                                                |   |          |          |   |
| Lookup @{Error Messages} , {numberOfResults} <sup>1006</sup> {resultMessage} <sup>1006</sup> , |   |          |          |   |
| FirstName <sup>abc</sup> LastName <sup>abc</sup> Phone <sup>abc</sup> State <sup>abc</sup>     |   |          |          |   |
| {FirstName} <sup>®®</sup> {LastName} <sup>®®</sup> {Phone} <sup>®®</sup> {State} <sup>®®</sup> |   |          |          |   |
|                                                                                                |   |          |          |   |
| ม<br>Data for WebFacingม                                                                       |   |          |          |   |
|                                                                                                |   |          |          |   |
|                                                                                                |   |          |          |   |
| Design Source Preview                                                                          |   |          |          |   |

- 4. Find the Palette view, which is typically at the right side of the workbench. If you cannot find that view, click Window > Show View > Other... then select General > Palette. If the palette is empty refer to Troubleshooting section 2.
- 5. In the Palette view, click the **EGL drawer** to open it.
- 6. Drag the **New Variable** icon from the Palette view to the customersearch.jsp page in the editor. Create a New EGL Data Variable window opens.

- 7. Under Type Selection, click **Record**.
- 8. Under Record Type, click **Customer**.
- 9. In the Enter the name of the field, type this text: webfacingData
- 10. Under Array properties, **uncheck** the Array check box.
- 11. Make sure the **Add controls to display the EGL element on the Web page** check box is not selected.
- 12. The Create a New EGL Data Variable window looks like this:

| O Create a New                                         | EGL Data Variable                                                                                                    |                  |
|--------------------------------------------------------|----------------------------------------------------------------------------------------------------|------------------|
| <ul> <li>Preview</li> <li>webfacingData Cus</li> </ul> | tomer;                                                                                                    |                  |
| Type Selection<br>Primitive<br>Dataitem<br>Record      | Record Type<br>Selection List<br>Customer (eglderbyr7.data/Customer.e<br>CustomerSearch (eglderbyr7.data/Cust)<br>CustomerSearch (eglderbyr7.data/Lem.egl)<br>CustomerSearch (eglderbyr7.data/Lem.egl)<br>ListSpecification (eglderbyr7.data/OrderItem.<br>CustomerSearch (eglderbyr7.data/OrderItem.<br>CustomerSearch (eglderbyr7.data/OrderItem.<br>CustomerSearch (eglderbyr7.data/OrderItem.<br>CustomerSearch (eglderbyr7.data/OrderItem.<br>CustomerSearch (eglderbyr7.data/OrderItem.<br>CustomerSearch (eglderbyr7.data/OrderItem.<br>CustomerSearch (eglderbyr7.data/OrderItem.<br>CustomerSearch (eglderbyr7.data/OrderItem.<br>CustomerSearch (eglderbyr7.data/OrderItem.<br>CustomerSearch (eglderbyr7.data/OrderItem.<br>CustomerSearch (eglderbyr7.data/OrderItem.<br>CustomerSearch (eglderbyr7.data/OrderItem.<br>CustomerSearch (eglderbyr7.data/OrderItem.) | Array Properties |
| You can add data co                                    | ontrols to your page to display the contents of an EGL e<br>display the EGL element on the Web page                                                                                                    | OK Cancel        |

 Click OK. An item representing the new variable webfacingData appears in the Page Data view under JSF Handler > Data. If you cannot find that view, click Window > Show View > Other... then select Web > Page Data.

#### Step 2: Displaying the data on the Web page.

- 1. In the Page Data view, click the webfacingData Customer variable to select it.
- 2. Click and drag the webfacingData Customer variable onto the file customersearch.jsp, releasing it below the Data for WebFacing text.
- 3. The Insert List Control window opens. This window lists all of the fields in the database record. You can use this window to choose which fields will be shown on the page.
- 4. Under Create controls for, click the radio button next to **Updating an** existing record.

- 5. Under Fields to display, click the **None** button. You have deselected all of the fields.
- 6. Select the check boxes next to these fields:
  - Phone
  - Postalcode
- 7. Click on the **options** button.
- 8. Under the buttons tab **uncheck** the **Delete** button.
- 9. For the **Submit button label** enter Return to WebFacing.
- 10. The insert controls dialog looks like this:

| O Insert Control<br>Configure Data (<br>Specify the columns t                                                                                                    | C <b>ontrols</b><br>o display and how to display them                                                                                                    |        |
|----------------------------------------------------------------------------------------------------|----------------------------------------------------------------------------------------------------|--------|
| Create controls for<br>Displaying an e<br>Updating an ex<br>Creating a new<br>Fields to display:<br>Field Name<br>Phone (strin<br>EmailAddres<br>Street (strin<br>Apartment 0<br>City (string)<br>State (string)<br>Directions (st<br>All None Op | Options  Buttons Labels Advanced Buttons to create:  Submit button Label: Return to WebFacing Delete button Label: Delete  OK Cancel  ring) Directions: Input field tions |        |
| 0                                                                                                    | Finish                                                                                                    | Cancel |

- 11. Click **OK** and then **Finish**.
- 12. Save the page by pressing Ctrl-S.
- 13. The page looks like this:

| 🖬 customersearch.jsp 🗙                                                                                   |   |        |   | 1      | - 0  |
|----------------------------------------------------------------------------------------------------|---|--------|---|--------|------|
| customersearch.jsp - A_blue                                                                              | • | h:form | • | Standa | rd 🔻 |
|                                                                                                    |   |        |   |        |      |
| In EGL Customer Search Page ↓                                                                            |   |        |   |        |      |
| LastName: ((LastName) atc<br>State: (State) atc                                                          |   |        |   |        |      |
| Lookup @{Error Messages} ↓<br>{numberOfResults} <sup>™®®</sup> {resultMessage} <sup>™®</sup> ↓           |   |        |   |        |      |
| FirstName®     LastName®     Phone®     State®       {FirstName}®     {LastName}®     {Phone®     State® |   |        |   |        |      |
| Data for WebFacing,                                                                                      |   |        |   |        |      |
| Phone: {Phone} abd<br>Postalcode: {Postalcode} abd                                                       |   |        |   |        |      |
| ہے Return to WebFacing ہے ۔                                                                              |   |        |   |        |      |
| Design   Source   Preview                                                                                |   |        |   |        |      |

# Hands-on 6: Setting up the EGL project for the Application Bridge Scenario 1.

## Step 1: Adding the EGL code.

In this hands-on you will setup the interface needed on the EGL side to set up the Application Bridge between the two applications. And you will see how to retrieve and send the Linkage Data.

- 1. WebFacing passes the data to EGL as a Java HashMap Object. This object is set as a request attribute with a key value of "LinkageData". Thus you need to declare a variable of type HashMap to retrieve the Hash Map.
- 2. To declare a variable of type HashMap you first need to define a Java HashMap Object. Right click on the customersearch.jsp file (in the editor) and select Edit Page code. Or open the file customersearch.egl found under EGLWeb > EGLSource > jsfhandlers > customersearch.egl. Copy this code after the last end in the file:

externalType Object type JavaObject

```
{ JavaName="Object", PackageName="java.lang" }
function toString() returns ( JavaString );
end
```

```
externalType HashMap type JavaObject
```

```
{ JavaName = "HashMap", PackageName = "java.util" }
function putElement( key String in, value String in ) { javaName="put" };
function getElement( key String in ) returns ( Object ) { javaName="get" };
end
```

3. Now you can declare a variable of type HashMap in the customersearch handler. After the variable declarations enter this code to declare your HashMap variable: aJHashMap HashMap = new HashMap();

```
customersearch.jp Customersearch.eql ×
package jsfhandlers;
fimport eglderbyr7.data.*;
handler customersearch type JSFHandler
  (onConstructionFunction = onConstruction,
      onPreRenderFunction = onPreRender,
      view = "customersearch.jsp")
    searchTerms Customer;
    searchResults Customer[0];
    resultMessage char(80);
    numberOfResults int;
    webfacingData Customer;
    aJHashMap HashMap = new HashMap();
```

4. Now you will add code to retrieve the HashMap sent by WebFacing. The HashMap fields follow this convention, Key: the name of the DDS field, Value: the value of the DDS field. Both keys and values are in Unicode string format.

For EGL to do the customer search WebFacing will be passing a customer's last name and state. EGL will then do a search for the customer's Phone and Postal Code and will return this to WebFacing. The code below sets the searchTerms.LastName and searchTerms.State fields from the data passed by WebFacing.

Add this code to the **onPreRender**() function before the last end in the function:

```
hasRequestData string = getRequestAttr( "forwarded" );
aJHashMap = getRequestAttr( "LinkageData" );
if ( hasRequestData == null || aJHashMap == null )
    resultMessage = resultMessage::" HashMap null or no LinkageData request attribute";
else
    searchTerms.LastName = aJHashMap.getElement( "LASTNAME" ).toString().trim();
    searchTerms.State= aJHashMap.getElement( "STATE" ).toString().toString();
```

```
end
```

- 5. Note that you call the trim() function on the LASTNAME field this is because WebFacing sends data with proper space padding. For example, if the LASTNAME field has length 10 and the field value is "Fili" WebFacing will send the data with six spaces at the end. Thus when WebFacing receives data from other Web Applications it also expects field values of the defined field length. If the length of the field value is not appropriate, the new value is discarded and the old field value is used, that is, if you change the LASTNAME to "Smith" and you do not do proper space padding WebFacing application uses the old value "Fili" not the value passed by EGL or other Web application. The code currently does not pass the LASTNAME back to WebFacing.
- 6. Note the toString() being called twice in "searchTerms.State= aJHashMap.getElement( "STATE" ).toString().toString();" this is because the first toString converts the object returned by getElement() to a JavaString and the second toString converts the JavaString to an EGL string type.
- 7. The trim() and toString() helper functions for a JavaString were already defined for you.
- 8. The onPreRenderfunction() looks like this:

```
function onPreRender()

if (searchResults.getSize() == 0)
    resultMessage = "No customers found or no search criteria entered.";
end

hasRequestData string = getRequestAttr( "forwarded" );
aJHashMap = getRequestAttr( "LinkageData" );

if ( hasRequestData == null || aJHashMap == null )
    resultMessage = resultMessage::"No LinkageData request attribute or Not forwarded";
else
    searchTerms.LastName = aJHashMap.getElement( "LASTNAME" ).toString().trim();
    searchTerms.State=aJHashMap.getElement( "STATE" ).toString().toString();
    searchFunction();
end
end
```

9. Now you will edit the searchFunction() to display the data in the webFacingData Record you had added to customersearch.jsp. The code below displays the first customer found and this will later be returned to WebFacing. Add this code just before the last end of the searchFunction().

```
if (numberOfResults>=1)
    webfacingData.Phone=searchResults[1].Phone;
    webfacingData.Postalcode=searchResults[1].Postalcode;
else
    webfacingData.Phone="";
```

webfacingData.Postalcode="";

- end
- 10. The searchFunction () looks like this:

```
function searchFunction()
SearchLibrary.NameAndStateSearch_And(
searchTerms.LastName,
searchTerms.State,
searchResults);
resultMessage = " customer(s) found.";
numberOfResults = searchResults.getSize();
if (numberOfResults>=1)
webfacingData.Phone=searchResults[1].Phone;
webfacingData.Postalcode=searchResults[1].Postalcode;
else
webfacingData.Postalcode="";
webfacingData.Postalcode="";
end
```

- 11. Now you will write the function that returns the data you stored in the EGL webfacingData record to the WebFaced application.
- 12. Create a new function named **returnToWebFacing()**. Put this function following the end of the onConstruction() function.
- 13. In this function you will set the appropriate data and key values in the HashMap and set the HashMap as the "LinkageData" request attribute.
- 14. You will also set another request attribute forwarded with value of "EGL". This will tell WebFacing that the data received is forwarded by EGL.
- 15. You will then forward the control to the WebFaced application by forwarding to URL /appContextRoot/appEntryPoint. The appContextRoot for the WebFacing project is WebFacingWeb and the appEntryPoint for WebFacing is always /webfacing/WebFacing.do
- 16. Add this code to the returnToWebFacing() function: returnData HashMap = new HashMap();

returnData.putElement("PHONE", webfacingData.Phone); returnData.putElement("POSTALCD", webfacingData.Postalcode); setRequestAttr( "LinkageData", returnData ); setRequestAttr( "forwarded", "EGL" ); //Note the format of the URL /appContextRoot/appEntryPoint //The entry point for a WebFaced application is always /webfacing/WebFacing.do forward to url "/WebFacingWeb/webfacing/WebFacing.do";

17. The returnToWebFacing() function looks like this:

```
function returnToWebFacing ()
returnData HashMap = new HashMap();
returnData.putElement("PHONE", webfacingData.Phone);
returnData.putElement("POSTALCD", webfacingData.Postalcode);
setRequestAttr( "LinkageData", returnData );
setRequestAttr( "forwarded", "EGL" );
//Note the format of the URL /ContextRoot/EntryPoint
//The entry point for a WebFaced application is always /webfacing/WebFacing.do
forward to url "/WebFacingWeb/webfacing/WebFacing.do";
end
```

18. Save the changes by pressing **CTRL-S**.

#### Step 2: Binding the returnToWebFacing function to the Web page

- Now you will bind the returnToWebFacing() function to the Return to WebFacing button you had created on the customersearch.jsp webpage.
- 2. Open the customersearch.jsp page.
- 3. In the Page Data view, expand **JSF Handler > Actions**.
- 4. Drag and drop returnToWebFacing() directly onto the Return to WebFacing button on the page. The appearance of the page does not change, but the function is now bound to the button.
- 5. Save the page by pressing **CTRL-S**.

## Hands-on 7: Testing the Application Bridge Scenario 1.

#### **Step 1: Running the Application.**

In this hands-on, you will run and test Application Bridge Scenario 1 in the WebSphere test environment.

- 1. Right click on the WebFacingWeb project.
- 2. From the pop-up menu, select **Run As > Run on Server.**
- 3. You will see the **Run on Server** window select **WebSphere Application Server v6.1** and click **Next**.
- On the Add and Remove projects page select the EGLWeb project and click Add >, so that the configured projects column has both the WebFacing and the EGL project.
- 5. Click Finish.
- 6. The index.jsp page for WebFacing will come up.
- 7. Click on Launch CALL WFEGLTUT/PAYROLL button.
- 8. You will need to enter the user ID and password for your profile.
- 9. Select Customer Information (work with EGL application Scenario 1) by entering "x" in the entry field and press **Enter**.

| invokewebfacing.egl                | 📄 customersearch.egl 🛛 😵 🗘      | CALL WFEGLTUT/PAYROLL × 💿 invokewebfacing.jsp | - 8                  |
|------------------------------------|---------------------------------|-----------------------------------------------|----------------------|
| 🗢 👄 🔳 🖑 http://lo                  | calhost:9082/WebFacingWeb/webfa | acing/WebFacing.do                            | v 🕨 🄁                |
|                                    |                                 |                                               |                      |
| Enter<br>end of job                | PRG01                           | WebFacing: Application Bridge Tutorial        | 12/28/07<br>11:50:24 |
| return to maintenance<br>selection | Enter an X                      | to make a selection                           |                      |
|                                    |                                 | Customer Information (work with EGL app       | lication Scenario 1) |
|                                    |                                 | Application Bridge Scenario 2                 |                      |
|                                    |                                 |                                               |                      |
|                                    |                                 |                                               |                      |
|                                    |                                 |                                               |                      |
|                                    | F3-End of Job                   |                                               |                      |
|                                    |                                 |                                               |                      |

10. The Customer Information page with one customer's information will come

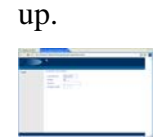

- 11. Press Enter.
- 12. After Enter is pressed, the application program copies the data read from the above displayed record to the record LINKSCEN1 and does a write on it. Since you had specified an Application Bridge Web Setting on this record WebFacing detects that a WRITE to this record was done and this is a linkage record. Thus it transfers control and the data in the record to the EGL application.
- 13. The EGL code you had specified retrieves the linkage record and sets the search terms Last Name and State.
- 14. Click on the Lookup button to search for the customer in the database.
- 15. The EGL page displayed is:

| EGL Customer Search Page LastName: Filibuster State: NJ Look up 1 customer(s) found. FirstName LastName Phone State Fred Filibuster (201)652-3456 NJ Data for WebFacing Phone: (201)652-3456 | EGL Customer Search Page                                          |
|----------------------------------------------------------------------------------------------------|-------------------------------------------------------------------|
| EGL Customer Search Page LastName: Filibuster State: NJ Look up 1 customer(s) found. FirstName LastName Phone State Fred Filibuster (201)652-3456 NJ Data for WebFacing Phone: (201)652-3456 | EGL Customer Search Page                                          |
| LastName: Filibuster<br>State: NJ<br>Look up<br>1 customer(s) found.<br>FirstName LastName Phone State<br>Fred Filibuster (201)652-3456 NJ<br>Data for WebFacing<br>Phone: (201)652-3456     |                                                                   |
| Look up<br>1 customer(s) found.<br>FirstName LastName Phone State<br>Fred Filibuster (201)652-3456 NJ<br>Data for WebFacing<br>Phone: (201)652-3456                                          | LastName: Filibuster State: NJ                                    |
| Fred Filibuster (201)652-3456 NJ Data for WebFacing Phone: (201)652-3456                                                                                                    | Look up<br>1 customer(s) found.<br>FirstName LastName Phone State |
| Data for WebFacing<br>Phone: (201)652-3456                                                                                                    | Fred Filibuster (201)652-3456 NJ                                  |
|                                                                                                    | Data for WebFacing                                                |
| Postalcode: 07542                                                                                                    | Postalcode: 07542                                                 |
| Return to WebFacing                                                                                                    | Return to WebFacing                                               |

If you get a database not found error follow the instructions in Troubleshooting Section number 1.

- 16. Click on the **Return to WebFacing** button to send the data and control back to WebFacing.
- 17. On receiving control back WebFacing retrieves the data passed back in the HashMap and puts it in the linkage record LINKSCEN1. The application program then copies the data into another record to display it.

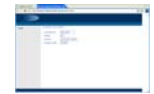

18. Press Enter to end the application.

#### Hands-on 7 checkpoint:

The WebFacing and the EGL projects must be deployed to the same server instance and both the projects must be started on the server for the Application Bridge to work.

The application program needs to do a WRITE on the linkage record (to transfer control and data to EGL) immediately followed by a READ on the linkage record (to get the data received from EGL in the linkage record).

Note: It is not necessary to display the data being passed and received to/from EGL. Only for tutorial purposes the data from the linkage record is copied to a display record and then the display record is displayed. A WRITE on the linkage record transfers control and data to the other application without displaying it. All the fields in a linkage record are of usage H (Hidden).

## Hands-on 8: Setting up the Application Bridge Scenario 2. Step 1: Adding the EGL code.

In this hands-on, you will do the setup for Application Bridge Scenario 2. In Hands-on 4 you have already set up the interface needed at the WebFacing side as a linkage record LINKSCEN2 returning to the EGL Webpage invokewebfacing.faces. The EGL Webpage has already been setup for you. You will just add a simple call to programmatically invoke the WebFacing job. Note: For this the WebFacing project must be setup for programmatic invocation. This has been done for you in the tutorial project. To learn how to setup projects for programmatic invocation refer to **Programmatically invoking WebFacing applications from other Web applications** in the WebFacing Tool product help.

- 1. Open **invokewebfacing.egl** found under **EGLWeb > EGLSource > jsfhandlers.**
- 2. In the invokeWFPGM() function enter this code: forward to url "/WebFacingWeb/WFInvocation.do?inv=INV1";
- 3. The function invokeWebFacing() has already been bound to the button Invoke WebFacing Job in the EGL page invokewebfacing.jsp
- 4. Save the change by pressing **CTRL-S**.

## Hands-on 9: Testing the Application Bridge Scenario 2. Step 1: Running the application.

In this hands-on, you will run and test Application Bridge Scenario 2 in the WebSphere test environment.

- 1. In the Project Explorer view under EGLWeb > WebContent right click on invokewebfacing.jsp and select Run As > Run on Server.
- 2. The page looks like this:

| invokewebfacing.egl | C customersearch.egl         | CALL WFEGLTUT/PAYROLL    | 💿 invokewebfacing.jsp | 😵 A_blue 🗙 |   | - 0    |
|---------------------|------------------------------|--------------------------|-----------------------|------------|---|--------|
| 🗇 🔿 🔳 🖑 [http://    | localhost:9082/EGLWeb/invoke | webfacing.faces          |                       | *          | ▶ | Ð      |
|                     |                              |                          |                       |            |   | ~      |
| EGL Page to Start a | a WebFacing Job and          | Display data returned by | it.                   |            |   |        |
| LastName:           |                              |                          |                       |            |   |        |
| Phone:              |                              |                          |                       |            |   |        |
| State:              |                              |                          |                       |            |   |        |
| Postalcode:         |                              |                          |                       |            |   |        |
| Invoke WebFaci      | ng Job                       |                          |                       |            |   |        |
|                     |                              |                          |                       |            |   |        |
|                     |                              |                          |                       |            |   |        |
|                     |                              |                          |                       |            |   |        |
|                     |                              |                          |                       |            |   |        |
|                     |                              |                          |                       |            |   |        |
|                     |                              |                          |                       |            |   |        |
|                     |                              |                          |                       |            |   | $\sim$ |

- 3. Click on the Invoke WebFacing Job button.
- 4. The control will then be transferred to WebFacing.
- 5. Select Application Bridge Scenario 2 by entering "x" in the entry field and press **Enter**.

| invokewebfacing.egl                | Call customersearch.egl    | S CALL WFEGLTUT/PAYROLL X                                   | - 8                  |
|------------------------------------|----------------------------|-------------------------------------------------------------|----------------------|
| 🗢 🔿 🔳 🖑 http://lo                  | calhost:9082/WebFacingWeb/ | webfacing/WebFacing.do                                      | 🔽 🕨 🎽                |
|                                    |                            |                                                             |                      |
| Enter<br>end of job                | PRG01                      | WebFacing: Application Bridge Tutorial                      | 12/28/07<br>11:50:24 |
| return to maintenance<br>selection | Enter                      | an X to make a selection                                    |                      |
|                                    |                            | Customer Information (work with EGL application Scenario 1) |                      |
|                                    |                            | x Application Bridge Scenario 2                             |                      |
|                                    |                            |                                                             |                      |
|                                    |                            |                                                             |                      |
|                                    |                            |                                                             |                      |
|                                    | F2 Fed of Job              |                                                             |                      |
|                                    | F3-End of Job              |                                                             |                      |
|                                    |                            |                                                             |                      |

- 6. Customer data will be displayed press **Enter**.
- On pressing enter the application program copies the data from the displayed record to the linkage record LINKSCEN2 and does a WRITE on LINKSCEN2. As this is a linkage record WebFacing transfers control to the EGL application that was specified in the Application Bridge Web Setting.
- 8. The EGL page displays the data passed by WebFacing.

### Hands-on 9 checkpoint:

You learned that WebFacing can be invoked programmatically from EGL. You also learned to transfer control and data to EGL you do a WRITE on the linkage record.

## **Tutorial checkpoint:**

The tutorial demonstrated how to setup and use an Application Bridge between WebFacing and an EGL application. The concept learned in this tutorial can also be applied to create an Application Bridge between WebFacing and any other Web application.

If you are using the interoperability feature of the HATS toolkit to integrate your WebFacing and HATS Web applications, the Application Bridge feature described in this tutorial will also work to pass data between:

- HATS and EGL when only the linkage record is converted/WebFaced in your WebFacing project
- WebFacing and EGL when all DDS source files in your WebFacing project have been converted
- WebFacing, HATS, and EGL when part of your application is WebFaced and the other part runs as a HATS project

This tutorial only covered the Application Bridge feature for WebFacing and EGL as described for Scenario 1 and 2, but it is easy to try out the other scenarios if you link a WebFacing project with a HATS project using the interoperability feature and only convert the linkage record and then convert some of the DDS files in the WebFacing project.

In a linked project again a WebFaced linkage record will be used for the Application Bridge communication and if required, a HATS or WebFaced record could be used to display the data received from the other application. Remember i5/OS V5R4 is required for HATS/WebFacing linked projects.

## **Troubleshooting tips:**

1. Getting error message on running the application: Derby database connection not found.

Note: To just see that the Application Bridge pass data back to WebFacing you can manually enter 5 numeric characters in the postal code field and press the Return to WebFacing button. If you want to do a lookup from the database and then return the data, follow the steps below.

- i. Remove the project from the server and restart the server.
- ii. Do a clean project on the EGL project
- iii. Open the build descriptor for the EGL project by double-clicking the EGLWeb/EGLSource/EGLWeb.eglbld file in the Navigator view. The build descriptor opens in the build parts editor.
- iv. Check to see that the EGL Runtime Data Source window has set the build descriptor options based on the connection information. The build descriptor options should look like this:

| -  | and a second | <br> |  |  |
|----|--------------|------|--|--|
| E. | 1            |      |  |  |
| 1  | 201.p        |      |  |  |
|    |              |      |  |  |

v. If the build descriptor options do not look like the above screen capture, follow the instructions below.

Setting up the build descriptor options for the database connection: a. In the Load DB options using Connection list, select your EGLDerbyR7 connection. Several of the options are set, except for the sqlJNDIName option. b. Set the sqlJNDIName option to the following JNDI name, exactly as shown: jdbc/EGLDerbyR7

Note: To open the sqlJNDIName option for editing, click twice slowly in the Value column next to that option. Also, you can click three times quickly in the Value column.

The values of the build descriptor options now match those described above. c. Save and close the build descriptor.

Optionally, set the EGL Runtime Database Connection window to make these changes in the future by enabling the associated preference. Click **Window** > **Preferences** and then click **EGL** > **Default Build Descriptor**. Under Update default build descriptor options for project when runtime data source is

modified, select **Always** to update the build descriptor options automatically, or select Prompt to give you the option. This preference takes effect the next time you use the EGL Runtime Database Connection window.

- 2. What if the palette view is empty?
  - Switch perspective to any other perspective and then back to the EGL perspective with the JSP file open in the editor. This should fix the problem otherwise see the bullet below.
  - Restart the Workbench, that is, close HATS Toolkit and open it again for the same workspace.
- 3. What if you press the Return to WebFacing button and nothing happens?
  - First check if you followed the instructions to bind the returnToWebFacing() function to this button. If you did, check that you copied the code properly.